# 目录

| 1. 概述                   |
|-------------------------|
| 1.1 性能特点                |
| 1.2 技术指标                |
| 2. 仪器的基本结构及原理 ······· 4 |
| 2.1 检测原理4               |
| 2.2 仪器的结构               |
| 2.3 电路结构图6              |
| 3. 仪器的安装与调试6            |
| 3.1 仪器的组成6              |
| 3.2 仪器的连接               |
| 3.2.1 取样测量连接方式          |
| 3.2.2 在线监测连接方式          |
| 3.3 管路连接示意图8            |

| 4. | 器的基本操作9           |
|----|-------------------|
|    | 4.1 开机            |
|    | 4.2 主界面           |
|    | 4.3产品设置           |
|    | 4.4 取样检测          |
|    | 4.5 在线监测          |
|    | 4.6 仪器清洗          |
|    | 4.7 数据查询 ······17 |
|    | 4.8 仪器充电          |
| 5. | 注意事项              |
| 6. | 常见故障排除            |
| 7. | 装箱清单              |
| 8. | 国家标准              |

#### 1. 概述

油液污染度检测仪采用光阻法(遮光式)原理研制,用于检测液体 中固体颗粒的大小和数量。可广泛应用于航空、航天、电力、石油、 化工、交通、港口、冶金、机械、汽车制造等领域中对液压油、润滑 油、变压器油(绝缘油)、汽轮机油(透平油)、齿轮油、发动机油、 航空煤油、水基液压油等油液进行固体颗粒污染度检测,及对有机液 体、聚合物溶液进行不溶性微粒的检测。

### 1.1.性能特点

- •采用光阻法(遮光式)原理。
- •德国进口高精密传感器保证高分辨力和准确性。
- •精密计量泵实现进样速度恒定和进样体积精确控制。
- •彩色液晶屏显示,触键操作。
- 内置 NAS1638、ISO4406、GJB420A、GJB420B、SAE749D、SAE4059E 6 种测试标准。
- •内置微型打印机,直接打印出检测结果。
- •适用瓶式取样检测和在线检测。
- 双 USB 接口,可接 U 盘、鼠标、键盘外设装置。方便进行数据分类、 保存和检索。

#### 1.2. 技术指标

- •光 源:原装进口德国半导体激光器
- •测量范围:1µm~400µm
- •灵敏度:1µm(ISO 4402)或4mm
- 测量通道: 8 个测试通道
- •取样速度: 5mL/min~200mL/min
- •分辨力:优于10%(GB/T18854-2002)
- 重复性精度: ±0.5ISO 级别
- •本机存储: 32G 硬盘存储
- •数据输出 : 内置打印机或 USB 接 U 盘
- •供 电:交流 AC220V 或机内锂电池供电
- •环境温度:0℃~50℃
- •校准周期:一年
- 尺 寸: 550×400×250mm (L×W×H)

#### 2. 仪器基本结构及原理

#### 2.1 检测原理

油液污染度检测仪采用 ISO4402、ISO11171 规定的遮光法原理进行 油液颗粒度检测。遮光法又可称为光阻法,最小检测粒径可为 1um。遮 光法具有检测速度快,抗干扰性强,精度高,重复性好等优点。

遮光法的原理如(图一)所示。平行光束垂直穿过截面积为 A 的 样品流通室,照射到光电接收器上,当油液流动中没有颗粒时,电路 输出为 E 的电压, 当液流中有一个投影面积为 a 的颗粒通过样品流通 室时, 阻挡了平行光束, 使透射光衰减, 此时在电路上输出一个幅度为 E。的负脉冲:

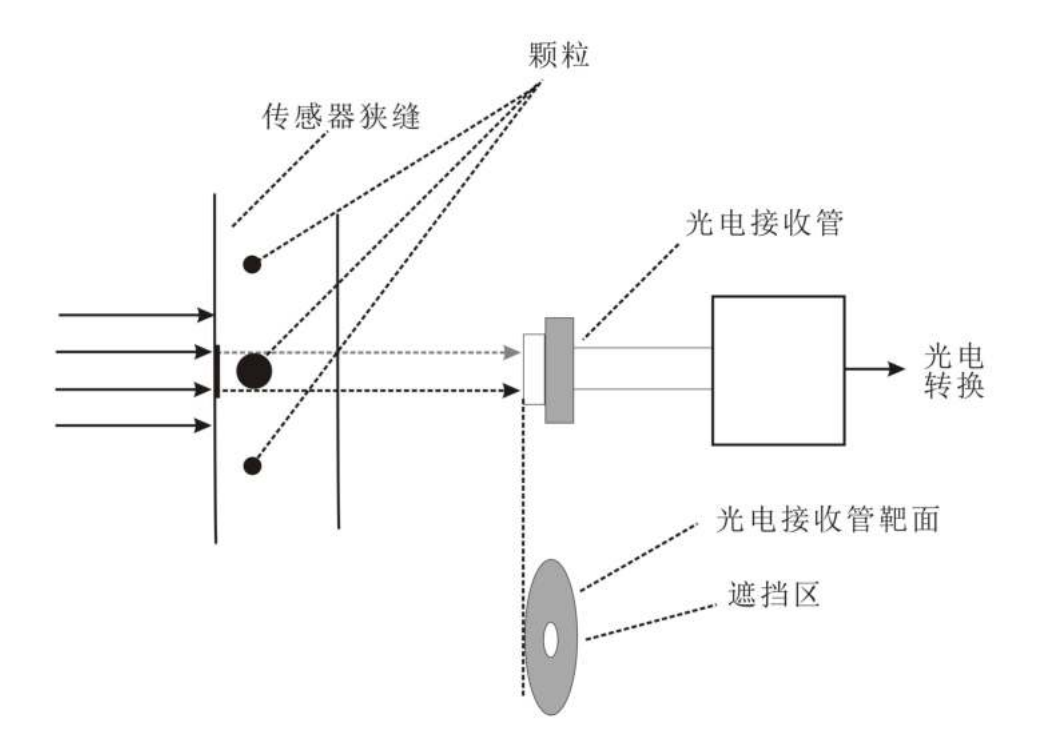

(图一)光阻法原理图

 $E_{\circ} = (a/A) \times E \qquad (2.1)$ 

若颗粒为球形,或以等效直径 d 描述该颗粒,且 E 等于 10v,则

 $E_{\circ} = 7.854 \times d^2/A$  (2.2)

即颗粒的投影面积和脉冲电压幅值呈线性关系。

2.2 仪器的结构

油液污染度检测仪主机主要由激光遮光式传感器、取样系统、放 大电路、工控机控制系统(包括 MPU、计数器、显示屏、打印机等)等 部分组成。

#### 2.3 电路结构图

单片机控制系统如图 2 所示,检测开始时,工控机首先通过模/数转 换器检测光阻式传感器的状态是否正常,然后通过 I/O 口控制器控制电 机运转,使取样系统正常工作。计数时,传感器输入信号经放大到合适 幅度,与数/模转换器输出的通道阈值电压进行比较,产生数字脉冲由 计数器进行累加计数,再由 MPU 读取数据,由点阵的液晶显示屏显示检 测结果。完成检测后,可由微型打印机打印数据。

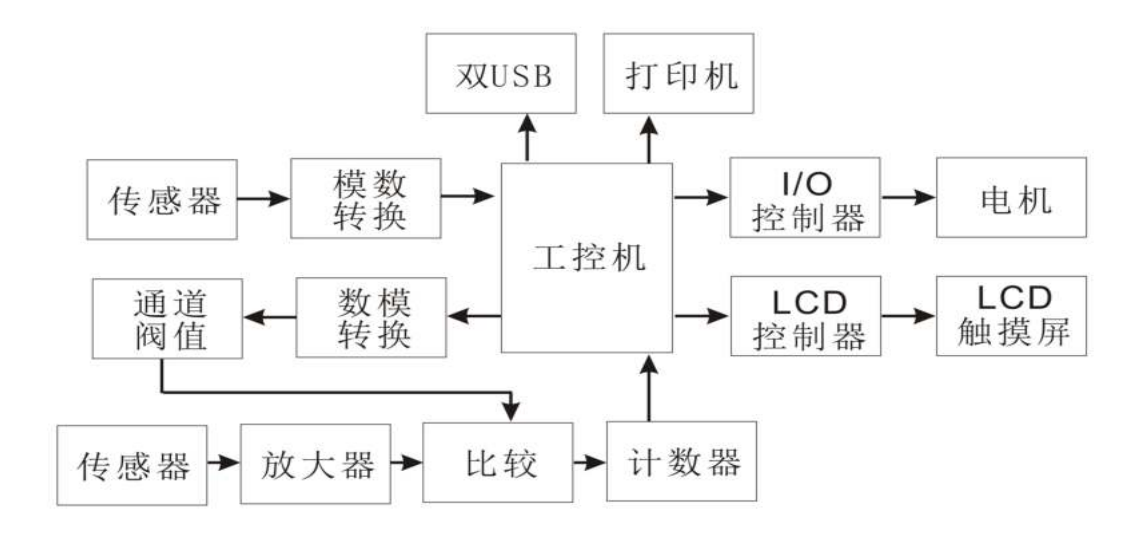

(图二)单片机控制系统简图

### 3. 仪器的安装与调试

### 3.1 仪器的组成

本章主要介绍如何通过软件对油液的颗粒度进行检测。包括管路连接、软件操作和清洗操作等。

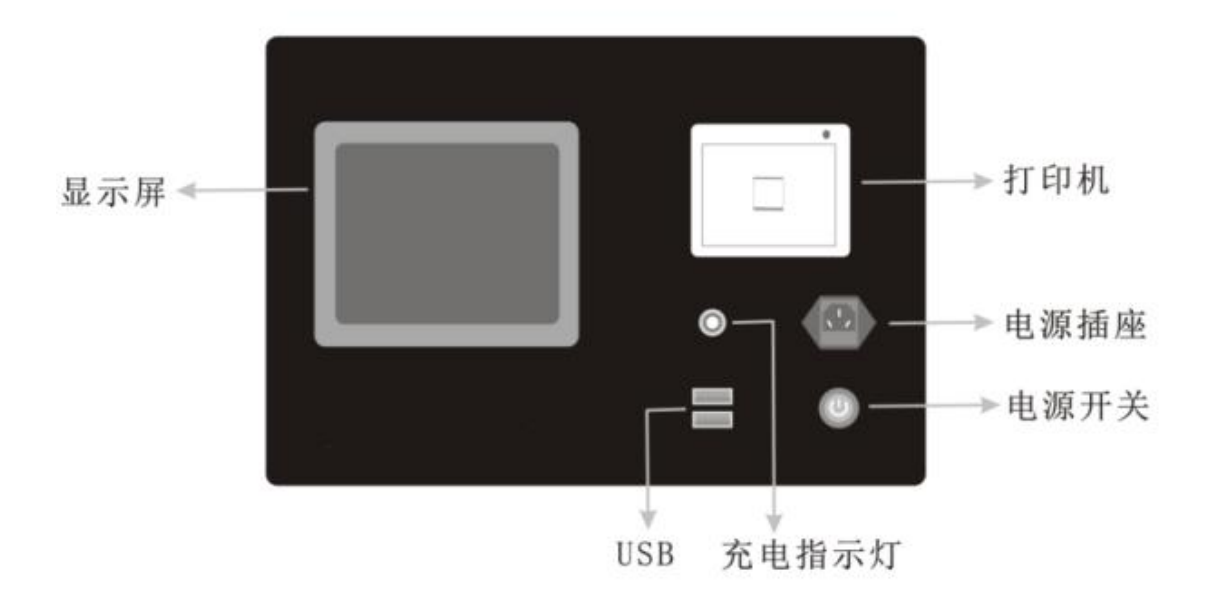

(图三)面板图

- 电源开关: 仪器的供电开关
- USB 接口: 可外接 U 盘、鼠标、键盘、打印机
- 电源插座: 外接 220V 电源
- 充电指示灯: 电池充电时红灯亮, 电池充满时绿灯亮
- 进液口: 接装有油液的取样瓶
- 排液口: 回收器皿 (空的取样瓶)

### 3.2 管路连接

3.2.1 取样测量连接方式:

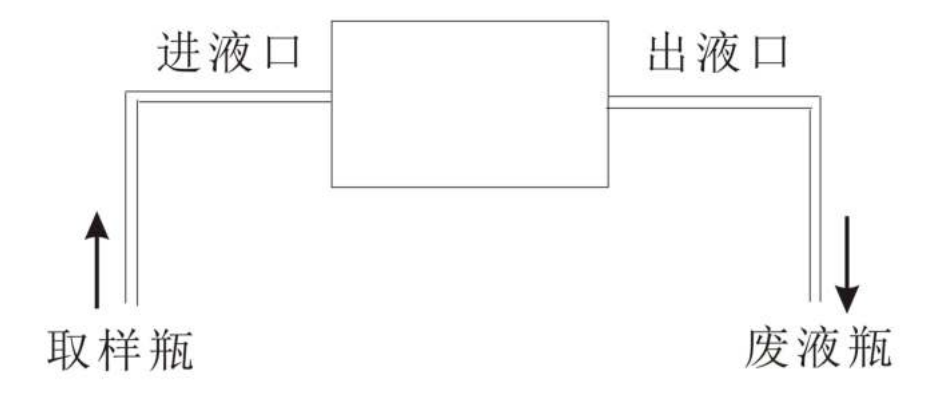

3.2.2 在线监测连接方式

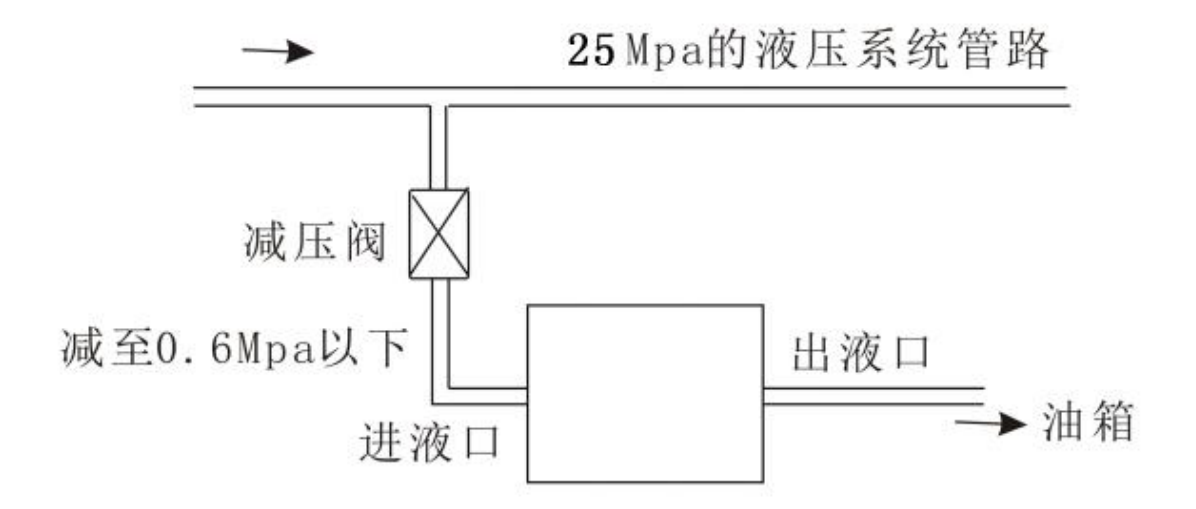

### 3.3 管路连接示意图

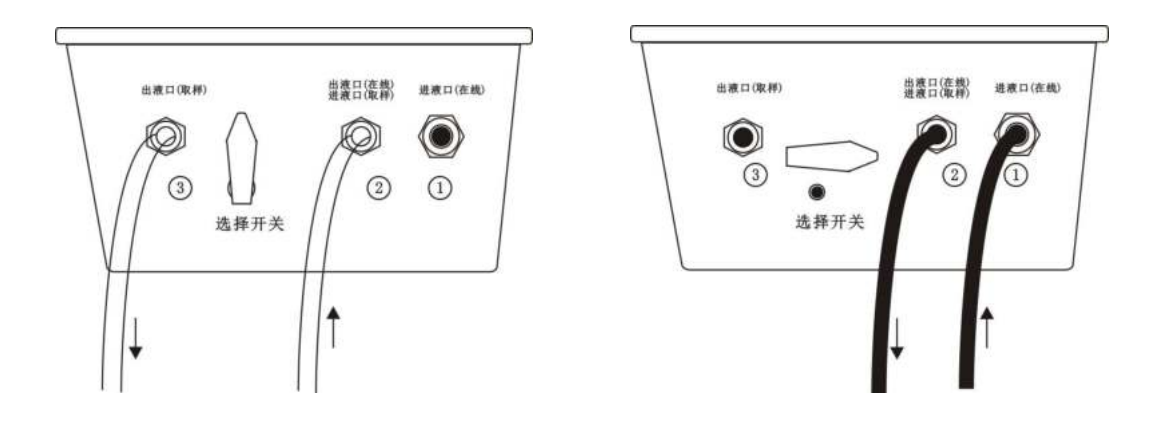

取样管路连接

#### 在线管路连接

(图四)管路连接示意图

仪器有:①"进液口(在线)"、②"出液口(在线)进 液口(取样)"、③"出液口(取样)" 三个油口,并且有选择 开关。

取样检测时: ②进液, ③号出液。用透明软管, 且选择开关 垂直于地面, 如图所示。

在线检测时:①号进液,②号出液,用黑色高压管,且选择 开关平行于地面,如图所示。

9

4.1 仪器的基本操作

4.1 开机

首先将仪器放在干燥平坦的地方固定好,打开仪器盖,如上图所 示连接好管路,,接上电源线,打开电源开关,启动主机。

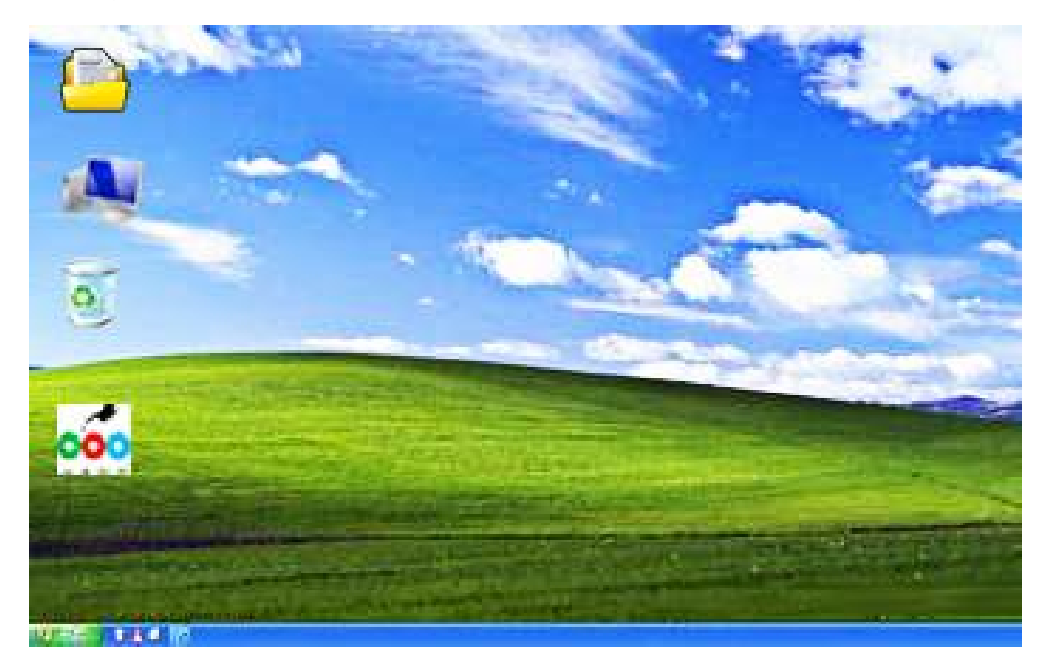

(图五)开机界面

双击"颗粒计数器"图标,即进入测量主界面。

### 4.2 主界面

仪器开机即进入测量主界面,如下图

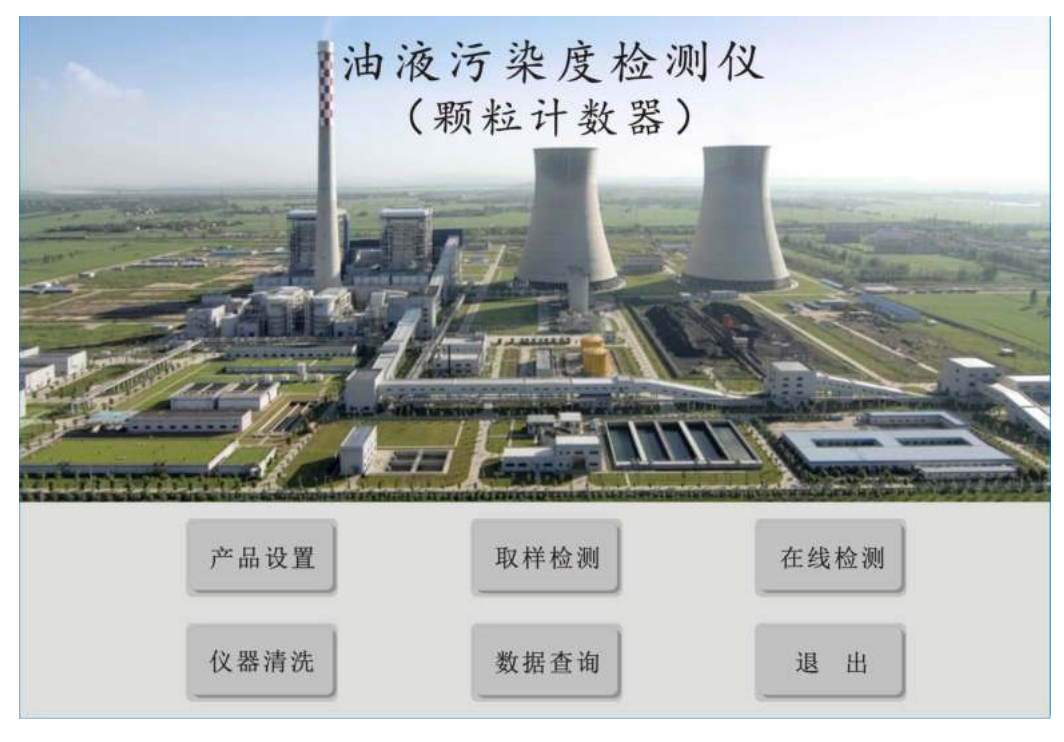

(图六) 主界面

## 4.3 产品设置

点击"参数设置"按钮,进入"参数设置"界面,如图七

| and the second second second second second second second second second second second second second second second                                                                                                    | 一油品选择: |        | 标准选择:            |             |
|----------------------------------------------------------------------------------------------------|--------|--------|------------------|-------------|
|                                                                                                    | ○液压油   | ○ 齿轮油  | <b>O</b> IS04404 | O SAE4059E  |
| -                                                                                                    | 0 润滑油  | ○ 汽轮机油 | O NAS1638        | o SAE749D   |
| -                                                                                                    | ○ 绝缘油  | ◎发动机油  |                  | 200         |
| The state of the                                                                                                    | 0机油    | 0 其它   | • GJB420B        | OGJB420a    |
| and the second second s | 一泵参数设置 | :      |                  |             |
|                                                                                                    | ○低速    | ○ 中低速  | ◎ 中速             | <b>O</b> 高速 |

(图七)产品设置

用户可以进行"油品选择","标准选择""泵参数设置",三个参数的选择,然后接"确定"按钮,进人下级菜单。

#### 4.4 取样检测

首先将选择方式扭到取样检测的地方,黑色开关垂直于地面,接 好两个软管,取 200mL 油液,将进油管放入取样容器中,然后将出油 管放入接收容器中,点击软件的"取样检测"按钮进入取样检测界面, 如下图:

|                                                                                                    | 油液污       | 染度检测    | 回仪 |                                                                                                    |
|----------------------------------------------------------------------------------------------------|-----------|---------|----|----------------------------------------------------------------------------------------------------|
|                                                                                                    | 检测基本信息输入: |         |    |                                                                                                    |
|                                                                                                    | 检测地点:     | 武汉      |    | The second second                                                                                                    |
| The second second secon | 设备编号:     | 9981    |    | And we had a                                                                                                    |
| A Review Street                                                                                                    | 取样编号:     | 050501  |    | and the second second s |
| THE A                                                                                                    | 操作员:      | Liugong |    |                                                                                                    |
|                                                                                                    |           |         |    | and the second state                                                                                                    |
| r <del>èr</del>                                                                                                    | 确定        | 取       | 消  | : 测                                                                                                    |
| _                                                                                                    | _         |         | _  | E I                                                                                                    |
| 仪表                                                                                                    | 器清洗       | 数据查询    | 退  | 出                                                                                                    |

#### (图八) 基本信息输入

首先对检测地点,设备编号,取样编号,操作员进行设置。设置 完成,点击"确定"按钮,进入油液取样检测界面,如下图:

|    | [油品: 发动机油                | 标准: ISO4406 | 电池电   | 量: 100% | 当前时    | 间: 2016-                  | 5-6 上午   | 09:40:09 |
|----|--------------------------|-------------|-------|---------|--------|---------------------------|----------|----------|
| 检测 | 基本信息:<br>则地点:武汉          | 设备编号: #9981 | 取     | 样编号: #  | 050501 | 检测                        | 则员: Li   | iugong   |
| 9  | 则量信息与控制:<br>数据 (p/100ml) | ):          |       |         |        |                           |          |          |
|    | 尺寸                       | 颗粒数         |       | 6       |        |                           |          |          |
|    | >4 µ m                   | 211100      | ł     | 5       |        |                           |          | +        |
|    | >6 µ m                   | 58430       | 1111  |         |        |                           |          |          |
|    | >14 µ m                  | 14550       | 護粒(   | 3<br>2  |        |                           |          |          |
|    | >21 µ m                  | 7260        | are - | 1       |        | anan <mark>a a</mark> mai |          |          |
|    | >38 µ m                  | 2480        | (     | 0 Aum   | Sium   | 214µm                     | >21um    | >28um    |
|    | TOOLLOOMED               | 18/16/14    |       | 24 pm   | ~opm   | 颗粒尺寸                      | - c thui | 200µm    |

(图九)取样检测

【开始】按钮:点击【开始】按钮,开始进行取样检测,取样测量时 机内设备自带的微型齿轮泵提供系统所需压力。取样检测为了保证测 量结果的准确性,单次测量为1分钟左右,取样体积不少于200mL。

【停止】按钮:点击【停止】按钮结束本次测量,同时【打印】、【保存】按钮恢复到可用状态,可以对得到的数据进行进一步的处理。

【打印】按钮:点击【打印】按钮,将打印所测油液的基本信息和油液等级。

【保存】按钮:点击【保存】按钮,将所测油液的基本信息和油液等级保存到硬盘中,便于查询,也可以通过 USB 保存到其它存储设备中。 【退出】按钮:点击【退出】按钮,返回到主界面。

#### 4.5 在线监测

首先将"选择开关"扭到"在线监测"的地方,黑色选择开关平行于 地面,接好的两个测压管(如图四),测压管串入管道中,如果压力 过高,要串接减压阀。注意各个接头,不要有泄漏发生,点击软件的 "在线监测"按钮,进入"在线检测"界面。如下图:

| ~                                                                                                    | 油液污        | <b>;</b> 染度检: | 则仪 |                                                                                                    |
|----------------------------------------------------------------------------------------------------|------------|---------------|----|----------------------------------------------------------------------------------------------------|
|                                                                                                    | 检测基本信息输入   | :             |    |                                                                                                    |
|                                                                                                    | 检测地点:      | 武汉            |    | -                                                                                                    |
| and the second second s | 设备编号:      | 9981          |    | and and a second second                                                                                                    |
| A. H. martin                                                                                                    | 取样编号:      | 050501        |    |                                                                                                    |
| The second second                                                                                                    | 操作员:       | Liugong       |    | All HARRISON DE LE CONTRACTOR DE LE CONTRACTOR DE LE CONT |
| minanina                                                                                                    |            |               |    | Mitthewy ended                                                                                                    |
| 产                                                                                                    | 确定         | 取             | 消  | : 测                                                                                                    |
|                                                                                                    |            |               |    |                                                                                                    |
| () {                                                                                                    | <b>恭清洗</b> | 数据查询          | 退  | 出                                                                                                    |

(图十)基本信息输入

首先对检测地点、设备编号、取样编号、操作员进行设置。设置完成, 点击"确定"按钮,进入油液"在线监测"界面。

| 测地点 | : 武汉        | 设备编号: #  | 9981   | 取样编号   | ÷: #05050 | )1    | 检测员:  | Liugong  |
|-----|-------------|----------|--------|--------|-----------|-------|-------|----------|
| 测量信 | 言息与控制:      |          |        |        |           |       |       |          |
| 数据  | (p/100ml) : | -        |        |        |           |       |       |          |
| 序号  | 测试日期        | 测试时间     | >4um   | >6um   | >14um     | >21um | >38um | 等级       |
| 1   | 2016-5-12   | 18:17:00 | 224000 | 125000 | 51400     | 33500 | 3800  | 18/17/16 |
| 2   | 2016-5-12   | 18:05:12 | 235100 | 208040 | 113000    | 38300 | 3750  | 18/18/17 |
| 3   | 2016-5-10   | 10:35:45 | 125800 | 31200  | 14300     | 9150  | 7250  | 17/15/14 |
|     |             |          |        |        |           |       |       |          |
|     |             |          |        |        |           |       |       |          |

(图十一) 在线监测

【开始】按钮:点击【开始】按钮,开始进行在线检测,。

【停止】按钮:点击【停止】按钮结束本次测量,同时【打印】、【保存】按钮恢复到可用状态,可以对得到的数据进行进一步的处理。

【打印】按钮:点击【打印】按钮,将打印所测油液的基本信息和油液等级。

【保存】按钮:点击【保存】按钮,将所测油液的基本信息和油液等级保存到硬盘中,便于查询,也可以通过 USB 保存到其它存储设备中。 【退出】按钮:点击【退出】按钮,返回到主界面。

4.6 仪器清洗

如果不再进行测量,则清洗系统所有残留样品,清洗液与最后一次使用的样品液体具有可溶性,对于油液样品,一般选择石油醚比较 合适,在主界面,点击"仪器清洗"按钮,进入清洗界面,如下图:

| ~                                                                                                    | 油液     | 污染度检<br><sub>预粒计数器</sub> | 测仪<br>{}) |              |
|----------------------------------------------------------------------------------------------------|--------|--------------------------|-----------|--------------|
| and the second second se | 仪器清洗   |                          |           | 3            |
|                                                                                                    | (仪器清洗速 | 度:                       |           |              |
| And Street Street                                                                                                    | ● 低速   | 0                        | 高速        |              |
| n townserie<br>**                                                                                                    | 开始     | 停止                       | 退出        | 2011<br>2011 |
| 仪者                                                                                                    | 器清洗    | 数据查询                     | 退         | ж            |

(图十二) 仪器清洗

具体操作:

取一定量清洗液,将进油软管和出油软管(注意是"取样检测" 接口)放入清洗液,清洗液在管道循环 1-3 分钟左右,然后点击"停 止"按钮,将软管取下,排空管路中残留的清洗液,将软管放回配件 箱中,清洗完成。

备注: <低速>是指使用较低的速度来冲洗, <高速>是指使用系统 所能提供的最高速度清洗。清洗时建议先用高速再用低速, 使之能达 到最优效果。

#### 4.7 数据查询

数据查询主要是已经测量的历史数据进行查询和处理,分为数据查询和数据处理两部分。查询界面如下图:

| — 査 | E.询(                  | 言息:——    | LE 04      |      | 2010 |       |       |       |       |       |        |   |
|-----|-----------------------|----------|------------|------|------|-------|-------|-------|-------|-------|--------|---|
| 序号  | 选择                    | 测试日期     | 测试时间       | 检测地点 | 设备编号 | >4um  | >6um  | >14um | >21um | >38um | IS0440 | ~ |
| 1   | and the second second | 2016-5-3 | 19: 28: 37 | 武汉   | 9981 | 79000 | 29762 | 9112  | 7387  | 1477  | 17/15/ |   |
| 2   |                       | 2016-5-3 | 19: 29: 54 | 武汉   | 9981 | 37475 | 15887 | 5937  | 5150  | 1030  | 16/14/ |   |
| 3   |                       | 2016-5-3 | 19: 30: 55 | 武汉   | 9981 | 32937 | 17400 | 7037  | 6225  | 1245  | 16/15/ |   |
|     |                       |          |            |      |      |       |       |       |       |       |        | 2 |
| <   |                       |          | 11.        |      |      |       |       |       | A     |       |        | > |

(图十三)数据查询

根据"标准选择"和"检测日期"检索数据库中的数据记录,输入检索条件后点击"查询"按钮,存在符合条件的数据将表格中显示。 【全选】按钮:点击【全选】按钮,就是选择全部数据。

【删除】按钮:点击【删除】按钮,数据将从数据库中彻底被删除,不可恢复,直接影响数据查询、打印、下载功能,删除数据时请慎重。

【保存】按钮:点击【保存】按钮,将所测油液的基本信息和油液等级保存到硬盘中,可以通过 USB 保存到其它存储设备中。

【打印】按钮: 点击【打印】按钮, 将打印所选记录的基本信息和油

液等级。

【退出】按钮:点击【退出】按钮,返回到主界面。

#### 4.8 电池充电

请在锂蓄电池电量不足的情况下及时充时,当插上 220V 电源插 座时,如果电量指示灯显示红色,表示电量不足,正在充电,如果红 灯转为绿灯,表示充电完成,电量充足,因为取样泵的功率较大(约 3A),所以在测量时尽量使用外接电源。

### 5. 注意事项

 为确保测量正常工作,确保待测油液中没有肉眼可见颗粒
(>200 微米)或者透明絮状物,大颗粒容易堵塞传感器。确保待测 油液中没有明显气泡,否则将影响测量的准确性。

2. 离线测量时候取样体积不少于 200m1。

3. 请按正常的 windows 系统关机操作流程关机,再关闭电源。

#### 6. 常见故障排除

这里简单列出仪器常见的故障及故障排除方法,如遇特殊故障, 请及时与我公司售后工程师联系,切勿自行拆开仪器检修。如果在工 程师的帮助下还不能解决的故障请及时返厂维修。

| 常见故障           | 故障排除方法                          |  |  |  |  |
|----------------|---------------------------------|--|--|--|--|
| 不能开机           | 检查电源线是否插上。                      |  |  |  |  |
| 不能打印           | 检查打印机是否缺纸,如果缺纸及时换纸。             |  |  |  |  |
|                | 进油管是否已经接入待测系统中:                 |  |  |  |  |
|                | 待测系统提供的压力是否达到系统要                |  |  |  |  |
| 任线测里时候山田口小山田   | 求(低压 0.7-3Mpa,不小于 20Psi(1.3Bar) |  |  |  |  |
|                | 的压力差);有可能是传感器堵塞(需要              |  |  |  |  |
|                | 返厂拆卸清洗)。                        |  |  |  |  |
| 离线测量泵的噪声很大     | 出口或者传感器堵塞,要及时清洗。                |  |  |  |  |
|                | 进油管是否已经插入待测油样中:                 |  |  |  |  |
| 离线测量时候出油口不出油   | 有可能是传感器堵塞(需要返厂拆卸清               |  |  |  |  |
|                | 洗)。                             |  |  |  |  |
| 开机时候撮作系统崩溃     | 由于非正常关机造成的,关闭电源多开几              |  |  |  |  |
| 777001天下尔约朋友   | 次。如果还不能开机则需要修复操作系统。             |  |  |  |  |
|                | 1. 油液中气泡过多,静置12小时以上、            |  |  |  |  |
|                | 使用恒温水浴加热消除气泡或者用吸                |  |  |  |  |
| 测量过程中弹出错误提示,不能 | 真空装置消除气泡。                       |  |  |  |  |
| 正常测量           | 2. 油液过于浑浊,请静止或者更换新油。            |  |  |  |  |
|                | 3. 正常随机波动干扰,重新进入界面点击            |  |  |  |  |
|                | 开始即可。                           |  |  |  |  |

# 7. 装箱清单

| 序号 | 名称       | 规格                              | 数量 | 单位 |
|----|----------|---------------------------------|----|----|
| 1  | 油液污染度检测仪 |                                 | 1  | 台  |
| 2  | 说明书      | 产品操作指南(中文)                      | 1  | 本  |
| 3  | 保修卡      |                                 | 1  | 张  |
| 4  | 合格证      |                                 | 1  | 张  |
| 5  | 电源线      | 220V 2米 黑色                      | 1  | 个  |
| 6  | 透明软管     | 0.5 米 Φ6 PU 材质                  | 2  | 根  |
| 7  | 打印纸      | $57mm(\pm 0.5mm)^{*} \Phi 33mm$ | 2  | 卷  |
| 8  | 触摸笔      |                                 | 2  | 只  |
| 9  | 保险管      | 已安装到备用插座中 220V 3A               | 5  | 个  |
| 10 | 取样瓶      | 0.25L                           | 2  | 个  |
| 11 | 测压软管     | 黑色                              | 1  | 根  |

# 8. 国家标准

# 附表一

# NAS 1638 污染度等级表(颗粒数/100ml)

| 颗粒尺寸范围um→     |     |         | 每 100m1 包含最多颗粒数 |           |            |          |  |  |  |  |
|---------------|-----|---------|-----------------|-----------|------------|----------|--|--|--|--|
| 和风水亚八、小平区     | ᄪᄮᄪ | 5-15µm  | 15-25µm         | 25-50 µ m | 50-100 µ m | >100 µ m |  |  |  |  |
|               | 00  | 125     | 22              | 4         | 1          | 0        |  |  |  |  |
|               | 0   | 250     | 44              | 8         | 2          | 0        |  |  |  |  |
|               | 1   | 500     | 88              | 16        | 3          | 1        |  |  |  |  |
|               | 2   | 1000    | 178             | 32        | 6          | 1        |  |  |  |  |
|               | 3   | 2000    | 356             | 64        | 11         | 2        |  |  |  |  |
|               | 4   | 4000    | 712             | 128       | 22         | 4        |  |  |  |  |
|               | 5   | 8000    | 1425            | 253       | 45         | 8        |  |  |  |  |
| <b>沪</b> 氿亩竺纲 | 6   | 16000   | 2850            | 506       | 90         | 16       |  |  |  |  |
| 行来反守纵         | 7   | 32000   | 5700            | 1012      | 180        | 32       |  |  |  |  |
|               | 8   | 64000   | 11400           | 2025      | 360        | 64       |  |  |  |  |
|               | 9   | 128000  | 22800           | 4050      | 720        | 128      |  |  |  |  |
|               | 10  | 256000  | 45600           | 8100      | 1440       | 256      |  |  |  |  |
|               | 11  | 512000  | 91200           | 16200     | 2880       | 512      |  |  |  |  |
|               | 12  | 1024000 | 182400          | 32400     | 5760       | 1024     |  |  |  |  |
|               | 13  | 2048000 | 364800          | 64800     | 11520      | 2048     |  |  |  |  |
|               | 14  | 4096000 | 729000          | 129600    | 23040      | 4096     |  |  |  |  |

### ISO 4406 污染度等级表(颗粒数/100ml)

| 每100毫升颗粒数 |          | 体研新印 | 每100毫 | 体加米石 |      |
|-----------|----------|------|-------|------|------|
| 大于        | 上限值      | 寺级剱屿 | 大于    | 上限值  | 守级蚁屿 |
| 13000000  | 25000000 | 28   | 4000  | 8000 | 13   |
| 64000000  | 13000000 | 27   | 2000  | 4000 | 12   |
| 32000000  | 64000000 | 26   | 1000  | 2000 | 11   |
| 16000000  | 32000000 | 25   | 500   | 1000 | 10   |
| 8000000   | 16000000 | 24   | 250   | 500  | 9    |
| 4000000   | 8000000  | 23   | 130   | 250  | 8    |
| 2000000   | 4000000  | 22   | 64    | 130  | 7    |
| 1000000   | 2000000  | 21   | 32    | 64   | 6    |
| 500000    | 1000000  | 20   | 16    | 32   | 5    |
| 250000    | 500000   | 19   | 8     | 16   | 4    |
| 130000    | 250000   | 18   | 4     | 8    | 3    |
| 64000     | 130000   | 17   | 2     | 4    | 2    |
| 32000     | 64000    | 16   | 1     | 2    | 1    |
| 16000     | 32000    | 15   | 0     | 1    | 0    |
| 8000      | 16000    | 14   |       |      |      |

### 说明:

最新的 ISO4406: 1999 国家的标准规定:对于自动颗粒计数器 的污染等级,采用每毫升内>4μm、>6μm 及>14μm 的颗粒量为基础,采 用 X/Y/Z 三个代码;其中 X 表示>4μm 的颗粒污染程度,Y 表示>6μm 的颗粒污染程度,Z 表示>14μm 的颗粒污染程度;这样就能比较客观、 准确的反映油液颗粒污染度的危害。

# 附表三

# GJB 420B 污染度等级表(每100 毫升的颗粒数)

| 尺寸                                         | 计代码 | А       | В       | C        | D        | Е        | F        |
|--------------------------------------------|-----|---------|---------|----------|----------|----------|----------|
| 尺寸                                         |     | >1 µ m  | >5 µ m  | >15µm    | >25 µ m  | >50 µ m  | >100 µ m |
|                                            |     | >4µm(c) | >6µm(c) | >14µm(c) | >21µm(c) | >38µm(c) | >70µm(c) |
|                                            | 000 | 195     | 76      | 14       | 3        | 1        | 0        |
|                                            | 00  | 390     | 152     | 27       | 5        | 1        | 0        |
|                                            | 0   | 780     | 304     | 54       | 10       | 2        | 0        |
|                                            | 1   | 1560    | 609     | 109      | 20       | 4        | 1        |
|                                            | 2   | 3120    | 1220    | 217      | 39       | 7        | 1        |
|                                            | 3   | 6250    | 2430    | 432      | 76       | 13       | 2        |
| 等级                                         | 4   | 12500   | 4860    | 864      | 152      | 26       | 4        |
|                                            | 5   | 25000   | 9730    | 1730     | 306      | 53       | 8        |
|                                            | 6   | 50000   | 19500   | 3460     | 612      | 106      | 16       |
|                                            | 7   | 100000  | 38900   | 6920     | 1220     | 212      | 32       |
|                                            | 8   | 200000  | 77900   | 13900    | 2450     | 424      | 64       |
|                                            | 9   | 400000  | 156000  | 27700    | 4900     | 848      | 128      |
|                                            | 10  | 800000  | 311000  | 55400    | 9800     | 1700     | 256      |
|                                            | 11  | 1600000 | 623000  | 111000   | 19600    | 3390     | 512      |
|                                            | 12  | 3200000 | 1250000 | 222000   | 39200    | 6780     | 1020     |
| 注: 使用 ACFTD 标准物质校准或使用光学显微镜测试的尺寸,计量单位为微米,   |     |         |         |          |          |          |          |
| 用µm表示;使用 ISOMTD 标准物质或使用扫描电镜测试的尺寸,计量单位也为微米, |     |         |         |          |          |          |          |
| 用µm(c)表示。                                  |     |         |         |          |          |          |          |

# 附件四

| 污染度等级                                    | 颗粒尺寸范围(µm) |         |        |       |      |  |  |
|------------------------------------------|------------|---------|--------|-------|------|--|--|
|                                          | >2         | >5      | >15    | >25   | >50  |  |  |
| 000                                      | 164        | 76      | 14     | 3     | 1    |  |  |
| 00                                       | 328        | 152     | 27     | 5     | 1    |  |  |
| 0                                        | 656        | 304     | 54     | 10    | 2    |  |  |
| 1                                        | 1310       | 609     | 109    | 20    | 4    |  |  |
| 2                                        | 2620       | 1220    | 217    | 39    | 7    |  |  |
| 3                                        | 5250       | 2430    | 432    | 76    | 13   |  |  |
| 4                                        | 10500      | 4860    | 864    | 152   | 26   |  |  |
| 5                                        | 21000      | 9730    | 1730   | 306   | 53   |  |  |
| 6                                        | 42000      | 19500   | 3460   | 612   | 106  |  |  |
| 7                                        | 83900      | 38900   | 6920   | 1220  | 212  |  |  |
| 8                                        | 168000     | 77900   | 13900  | 2450  | 424  |  |  |
| 9                                        | 336000     | 156000  | 27700  | 4900  | 848  |  |  |
| 10                                       | 671000     | 311000  | 55400  | 9800  | 1700 |  |  |
| 11                                       | 1340000    | 623000  | 111000 | 19600 | 3390 |  |  |
| 12                                       | 2690000    | 1250000 | 222000 | 39200 | 6780 |  |  |
| 注: 被测油样的污染度等级, 按所测得大于 5 μm 尺寸范围颗粒数所对应的污染 |            |         |        |       |      |  |  |
| 度等级确定。若应测试委托单位要求,被测油样污染度等级也可按所测得大于 2 µm, |            |         |        |       |      |  |  |

# GJB 420A 污染度等级表(每100 毫升的颗粒数)

或15µm尺寸范围颗粒数所对应的污染度等级确定。

24

附件五

| 污染度                             | 颗粒尺寸范围(µm)                |        |        |         |      |  |  |
|---------------------------------|---------------------------|--------|--------|---------|------|--|--|
| 等级                              | >5~10                     | >10~25 | >25~50 | >50~100 | >100 |  |  |
| 0                               | 2700                      | 670    | 93     | 16      | 1    |  |  |
| 1                               | 4600                      | 1340   | 210    | 26      | 3    |  |  |
| 2                               | 9700                      | 2680   | 350    | 56      | 5    |  |  |
| 3                               | 24000                     | 5360   | 780    | 110     | 11   |  |  |
| 4                               | 32000                     | 10700  | 1510   | 225     | 21   |  |  |
| 5                               | 87000                     | 21400  | 3130   | 430     | 41   |  |  |
| 6                               | 128000 42000 6500 1000 92 |        |        |         |      |  |  |
| 按 SAE749D 判定所测液样的颗粒污染度等级时,按所测得的 |                           |        |        |         |      |  |  |
| 诸尺寸范围颗粒数量浓度所对应的最高污染度等级确定,其等级    |                           |        |        |         |      |  |  |
| 表示为 SAE749D xx 级, xx 为对应的污染度等级。 |                           |        |        |         |      |  |  |

SAE 749D 污染度等级表(每 100 毫升的颗粒数)

# 附件六

SAE 4059E 污染度等级表(每100 毫升的颗粒数)

| 显微镜计数法  | >1µm     | > 5 µm   | >15µm     | > 2 5µm   | >50µm     | >100µm    |
|---------|----------|----------|-----------|-----------|-----------|-----------|
| 自动颗粒计数器 | >4µm (c) | >6µm (с) | >14µm (с) | >21µm (с) | >38µm (c) | >70µm (с) |
| 尺寸代码    | А        | В        | С         | D         | E         | F         |
| 000     | 195      | 76       | 14        | 3         | 1         | 0         |
| 00      | 390      | 152      | 27        | 5         | 1         | 0         |
| 0       | 780      | 304      | 54        | 10        | 2         | 0         |
| 1       | 1560     | 609      | 109       | 20        | 4         | 1         |
| 2       | 3120     | 1217     | 217       | 39        | 7         | 1         |
| 3       | 6250     | 2430     | 432       | 76        | 13        | 2         |
| 4       | 12500    | 4864     | 864       | 152       | 26        | 4         |
| 5       | 25000    | 9731     | 1731      | 306       | 53        | 8         |
| 6       | 50000    | 19462    | 3462      | 612       | 106       | 16        |
| 7       | 100000   | 38924    | 6924      | 1224      | 212       | 32        |
| 8       | 200000   | 77849    | 13849     | 2449      | 424       | 64        |
| 9       | 400000   | 155698   | 27698     | 4898      | 848       | 128       |
| 10      | 800000   | 311396   | 55396     | 9796      | 1696      | 256       |
| 11      | 1600000  | 622792   | 110792    | 19592     | 3392      | 512       |
| 12      | 3200000  | 1245584  | 221584    | 39184     | 6784      | 1024      |

SAE 4059E 污染度等级表说明: 1. 计数方式为累计计数; 2. 采用字母 代码来表示相应的颗粒尺寸; 3. 污染等级报告形式多样化,既可以按 照大于特定尺寸的颗粒总数来判级,也可以按照每个尺寸范围同时判 级,还可以按照多个尺寸范围的最高污染等级来判级。